#### Supplier Portal – Quick Reference Sheet

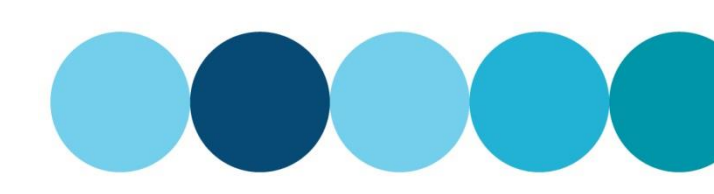

#### Overview

This Quick Reference Sheet (QRS) demonstrates how to access, view or change your company and bank details; delete contact persons that have left your company; create new contacts; update the products and services you provide; update directors/partners/trustees and associated entities; maintain your health safety environment documentation; and upload documents that are used regularly during the bidding process.

#### Things You Need to Know

- Changes to Registered Entity Name and Business Name can only be performed by the Supplier Administrator. (supplier.administration@watercorporation.com.au)
- A change in ABN requires re-registration.
- It is important to note that all Water Corporation communications are sent via email. This includes purchase orders, bid invitations, HSE reminders, requests for OSH statistics and insurance certificates.
- The creation and deletion of contact persons is not instantaneous and requires technical intervention. A new contact may take up to 48 hours to be created due to security protocols.

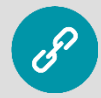

eProcurement Login Page

#### **Features Covered**

- Maintain Supplier Information
- Change bank details (Vendors only)
- Create a new user
- Delete an existing user
- Maintain Supply Categories and Region/s of Supply
- Maintain Health Safety Environment Information
- Maintain Documentation

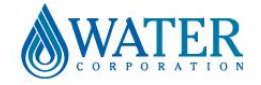

### Supplier Portal – Quick Reference Sheet

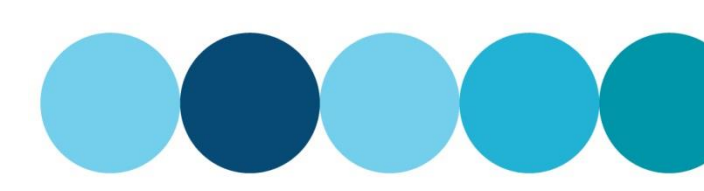

Health Safety Environment

Documentation

### **Maintain Supplier Information**

- 1. Log in to eProcurement https://www.watercorporation.com.au/eprocurement
- 2. Select **Supplier Profile** from the Supplier Transactions menu.

| Supplier Transactions<br>Pids / Tenders<br>Om for Payment<br>Durchase Order View<br>Supplier Profile<br>Usin Performance Statistics<br>Insurance Certificates<br>Security<br>Variation Orders<br>Variation Claim |
|----------------------------------------------------------------------------------------------------|
| Pids / Tenders<br>m for Payment<br>Durchase Order View<br>Supplier Profile<br>USH Performance Statistics<br>Insurance Certificates<br>Security<br>Variation Orders<br>Variation Claim                            |
| Panel List<br>Manage Documentation                                                                                                    |

Supply Categories

Change Submit Cancel
Supplier Information

The **Supplier Profile** window appears and the following tabs are displayed:

- Supplier Information
- Supply Categories
- Health Safety Environment
- Documentation
- 3. Select the **Supplier Information** tab (if not already selected).
- 4. Select **Change** to update existing supplier information.

The screen changes to edit mode.

Note: Shaded fields are not editable. Please contact <u>Supplier Administration</u> to update this information.

- 5. Make the necessary changes to the required fields.
- 6. Select either:
  - Submit to save the changes,

or • Cancel if changes are no longer required.

Note: Any changes will be effective immediately

| Supplier Profile                                                                                                    |                                                                                                    |
|----------------------------------------------------------------------------------------------------|----------------------------------------------------------------------------------------------------|
| Change Submit Cancel                                                                                                    |                                                                                                    |
| Supplier Information Supply Categories Health Safety En                                                                                                    | vironment Documentation                                                                                  |
| Supplier Company Details                                                                                                    |                                                                                                    |
| Registered Entity Name ABC COMPANY PTY LTD<br>Business Name ABC WATERWORKS<br>Entity Type: Physice Company<br>Indgenous Entity: 0 08 9959 9999<br>Phone: 08 9959 9999<br>Email: Salesgabc.com au | Suppler Number: 156459<br>ABN: 1234578500<br>Registered for GST: If<br>Website: www.abcwaterworks.com.au |
| Street Address                                                                                                    | Postal Address                                                                                           |
| Country: AU  Street Address G29 NEWCASTLE STREET SuburDruit LEEDERVILLE Postcode: 6007 State: VVA                                                                                                | PO Box Number: [100<br>Subur/Town:<br>Post Code: [5992                                                   |

| Supplier Profile     |                   |                           |               |
|----------------------|-------------------|---------------------------|---------------|
| Change Submit Cancel |                   |                           |               |
| Supplier Information | Supply Categories | Health Safety Environment | Documentation |

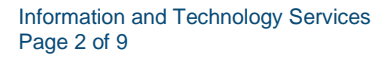

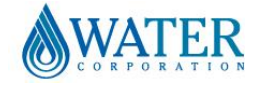

#### Supplier Portal – Quick Reference Sheet

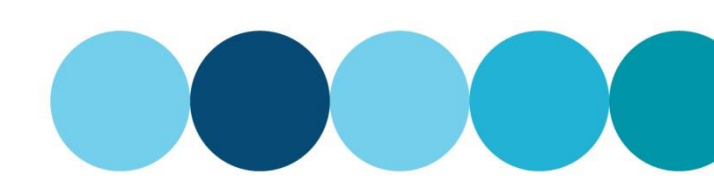

### Change bank details (Vendors only)

Changes to bank details involve a verification process using multi-factor authentication. Any changes requested will not be visible until actioned by Water Corporation Supplier Administration team.

- 1. Select the Supplier Information tab (if not already selected).
- Select Change Bank Details in the Australian 2. Bank Details section.

| A message displays advising that a passcode |
|---------------------------------------------|
| will be sent to the Remittance Advice Email |
| address for verification.                   |

Select Ok 3.

| Australian Bank Details  |                                                   |                 |
|--------------------------|---------------------------------------------------|-----------------|
| BSB: 066000              | Account No.: 55555555 Account Name: ABC WATERWORK | <s< td=""></s<> |
| Remittance Advice_Email: | accounts@abc.com.au                               |                 |
| 🖉 Change Bank Details    |                                                   |                 |

| Send           | I One Time           | e Passcod   | e?         |          |            |
|----------------|----------------------|-------------|------------|----------|------------|
| A On<br>verifi | e Time Pas<br>cation | sscode will | be sent to | below em | ail id for |
| acco           | unts@abc.            | .com.au     |            |          |            |
|                |                      |             |            |          |            |
|                |                      |             |            |          |            |
|                |                      |             |            |          |            |
|                |                      |             |            |          |            |
|                |                      |             |            | Ok C     | ancel      |
|                |                      |             |            |          |            |

The Change of Supplier Bank Details window displays, advising you to check your inbox for the passcode.

- 4. Enter the code in the Verification field.
- 5. Select Verify Code.

Note: If you don't receive the email, check your Junk or Spam folders.

The Australian Bank Details section displays in edit mode.

- Add new or update the existing information: 6.
  - BSB 6 digit numeric code
  - Account No max 9 digit numeric code
  - Account Name text field
  - Remittance Advice E-mail text field
- Select Submit. 7.

A message appears advising the request has been received and will be processed as soon as possible.

Select Close. 8.

> Note: Your old bank account details will be shown until our Supplier Administration team update the changes.

#### Change of Supplier Bank Details

A verification code has been emailed to you. Please check your inbox and copy or type the code into the below box Verification codes are valid for 5 minutes. If you do not see the email in a few minutes, check your "junk mail" folder or "spam folder

Verify Code Send new One Time Passcode Cancel

| Australian Bank Details   |              |           |               |                |  |
|---------------------------|--------------|-----------|---------------|----------------|--|
| BSB: 016000               | Account No:  | 999999999 | Account Name: | ABC WATERWORKS |  |
| Remittance Advice E-mail: | accounts@abc | .com.au   |               |                |  |
| Submit                    |              |           |               |                |  |

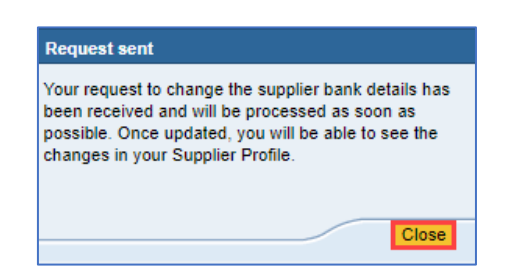

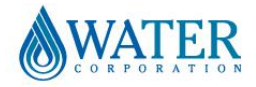

#### Supplier Portal – Quick Reference Sheet

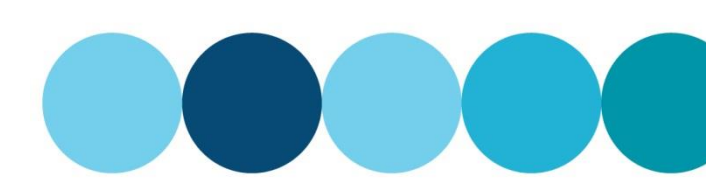

\* Email: betty@abc.com.au

\* Telephone: 0555 555 555

#### **Create a new Contact Person**

Each contact person created **must** be an employee. Generic names like 'Accounts Receivable' will not be accepted for security reasons.

\* First Name: BETTY

\* Last Name: DAVIS

Create User

Supp

Employee Position: Project Manager

Close

ange Submit Cancel Back to Search

Please note the user will not appear in the Contact Persons list for up to 48 Hrs

Creating a new contact person is an overnight process in eProcurement. Once created, the user will receive a welcome email with a user Id and temporary password.

- 1. Select the **Supplier Information** tab.
- 2. Select Change.
- 3. Select Add Contact Person.

| Sup                                                    | plier Information                         | Supply Cate                                                    | gories                                     | Health Safe                             | ety Environment                       | Docur               | mentatio |
|--------------------------------------------------------|-------------------------------------------|----------------------------------------------------------------|--------------------------------------------|-----------------------------------------|---------------------------------------|---------------------|----------|
|                                                        |                                           |                                                                |                                            |                                         |                                       |                     |          |
| Contact Person                                         | 5                                         |                                                                |                                            |                                         |                                       |                     |          |
| Contact Person                                         | 5                                         |                                                                |                                            |                                         |                                       |                     |          |
| Contact Person                                         | s<br>erson Please contact                 | Supplier Administration to up                                  | date existing Co                           | ntact Person informa                    | tion                                  |                     |          |
| Contact Person<br>Add Contact Pe<br>First Name         | s<br>Please contact :<br>Last Name        | Supplier Administration to up<br>Position                      | date existing Co<br>E-Mail Ad              | ntact Person informa<br>dress           | tion<br>Telephone No.                 | User Id             | Delete   |
| Contact Person<br>Add Contact Pe<br>First Name<br>CARL | s Please contact :<br>Last Name<br>SLATER | Supplier Administration to up<br>Position<br>Managing Director | date existing Co<br>E-Mail Ad<br>carl@abc. | ntact Person informa<br>dress<br>com.au | tion<br>Telephone No.<br>0444 444 444 | User Id<br>CSLATE03 | Delete   |

- 4. Enter the relevant employee details in the pop up window displayed:
  - First Name text
  - Last Name text
  - Employee Position text
  - Email text
  - Telephone numeric

#### 5. Select Create User.

A successful confirmation message is displayed at the top of the window.

6. Select Submit.

### Delete an existing Contact Person

The **Contact Persons** section contains the details and User IDs of your registered users. When an employee leaves your organisation, you must remove their access from your supplier profile.

- 1. Select the Supplier Information tab.
- 2. Select Change.
- 3. Select **Delete** on the line of the contact person you wish to remove.

A Delete Contact Person confirmation window displays

- Select either:
  YES to delete the Contact Person,
  - or
  - NO to cancel the action.

A successful confirmation message is displayed.

- 5. Select Ok.
- 6. Select **Submit** to save changes or

Cancel to exit without saving changes

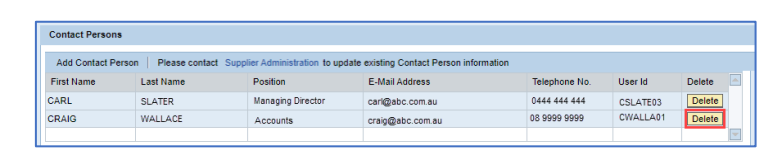

Contact Person 0000166555 created successfully. Please note the changes will not appear in Contact Person tab up for 48 hours

lier Information Supply Categories Health Safety Environment Documentation

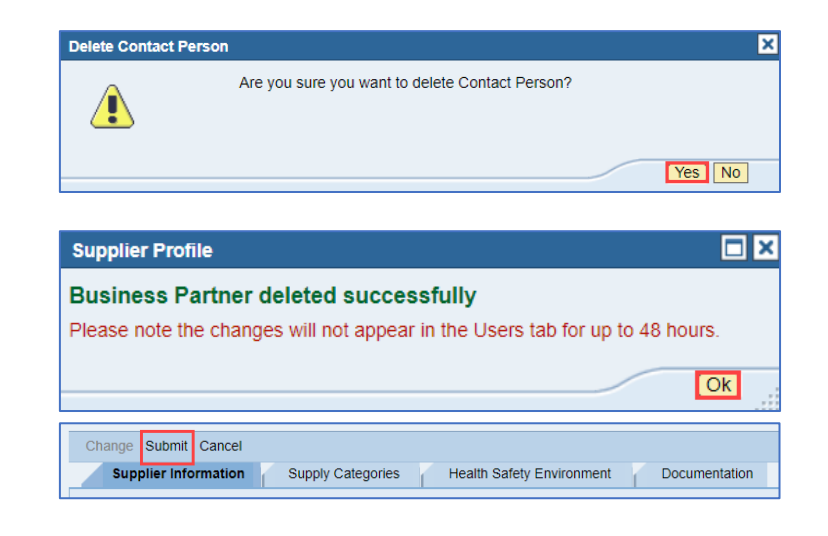

#### Supplier Portal – Quick Reference Sheet

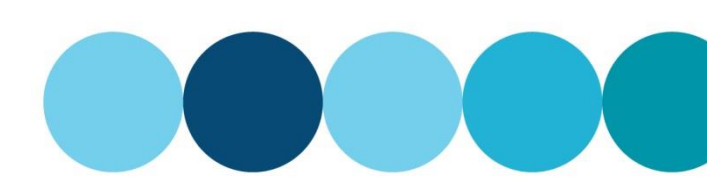

### Maintain Supply Categories and Region/s of Supply

Maintain the product and service categories your business offers, upload or replace any relevant supporting documentation and confirm the regions in Western Australia in which you operate.

- 1. Select the **Supply Categories** tab.
- 2. Select Change.
- 3. Select **Change** under the Product or Service Category headings.
- 4. Scroll through the category options and choose all items that relate to your business activities.
- 5. Tick 🗹 to add categories
  - or

Untick U to remove categories

Note: You can expand a description of each Category by clicking on the arrow to the left of each category name.

6. Select OK.

The changes will be displayed immediately.

Note: Further documentation may be required for any additional categories you selected. These documents will be displayed in the **Category Documentation** table.

#### 7. Select Add Attachment.

Note: If there is a document template available the link will be displayed in the Template URL column.

- 8. Select the attachment name from the drop down menu.
- 9. Select **Choose File** and browse your computer for your document.
- 10. Select Attach.

| Change Submit Cancel Supplier Information Supply Categories Health Safety Environment                                                                                                    | Documentation |
|----------------------------------------------------------------------------------------------------|---------------|
| Product Categories     Service Categories       Change     Change       Category Description     Category Description       Electric Wire, Power and Distribution Equipment     Electrical and Electronic Components       Fibre Optics Materials, Components, Assemblies, and Accessories     Electrical and Lamps                                                                                                    |               |
| Supplier Profile         Select Category         Image: Category         Image: Categor |               |
| S                                                                                                    | Croll OK      |
| Service Categories Change Category Description Electrical Services Operational Technologies (en PLCs, PTUs, SCADA)                                                                                                    | A             |
| Security Installation, Monitoring and Repairs                                                                                                    |               |

| Category Documentation                                                                   |                                                     |              |      |
|------------------------------------------------------------------------------------------|-----------------------------------------------------|--------------|------|
| Add Attachment                                                                           |                                                     |              |      |
| Attachment Name                                                                          | Expiry Date                                         | Template URL | View |
| COMPANY_PROFILE                                                                          |                                                     | Template     |      |
| ELECTRICAL_CONTRACTOR_LICENCE                                                            |                                                     |              |      |
| SECURITY_AGENT_LICENCE                                                                   |                                                     |              |      |
|                                                                                          |                                                     |              |      |
| Supplier Profile                                                                         |                                                     |              |      |
| Select attachment name: COMPAN<br>Choose File No file chos<br>Attach ELECTRIC<br>SECURIT | (_PROFILE<br>(_PROFILE<br>CAL_CONTRA<br>(_AGENT_LIC |              | CE   |
| Supplier Profile                                                                         |                                                     |              |      |
| Select attachment name: COMPANY_PROF                                                     | ILE                                                 |              | •    |
| Supplier Profile                                                                         |                                                     |              |      |
| Select attachment name: COMPANY_PROF<br>Choose File ABC Company Profile.docx<br>Attach   | ILE                                                 |              | •    |
|                                                                                          |                                                     |              | .:   |

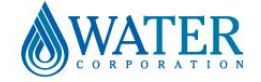

### Supplier Portal – Quick Reference Sheet

The document is now displayed in the table.

11. Add an expiry date if applicable (i.e. Company licence expiry date)

# Repeat these steps until all the required documents are displayed.

**12.** Select the region/s of WA where you provide Services.

Note: You can display a map of WA to view the regional boundaries we use

13. Select **Submit** to save changes or

Cancel to exit without saving changes

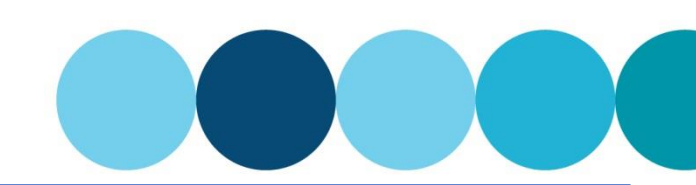

| Category Documentation        |             |              |                            |   |
|-------------------------------|-------------|--------------|----------------------------|---|
| Add Attachment                |             |              |                            |   |
| Attachment Name               | Expiry Date | Template URL | View                       | - |
| COMPANY_PROFILE               |             | Template     | ABC Company Profile.docx   |   |
| ELECTRICAL_CONTRACTOR_LICENCE | 28.11.2024  |              | ABC EC Company Licence.pdf |   |
| SECURITY_AGENT_LICENCE        | 10.03.2025  |              | ABC Security Licence.pdf   |   |
|                               |             |              |                            | - |

| ALL OF WESTERN AUSTRALIA GOLDEFELDS AGRICULTURAL MID WEST       | JI WWA |
|-----------------------------------------------------------------|--------|
|                                                                 |        |
| COCOS (KEELING) ISLANDS GREAT SOUTHERN NORTH WEST Click to view |        |
| PERTH SOUTH WEST                                                |        |

Change Submit Cancel
Supplier Information Supply Categories Health Safety Environment Documentation

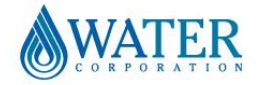

#### Supplier Portal – Quick Reference Sheet

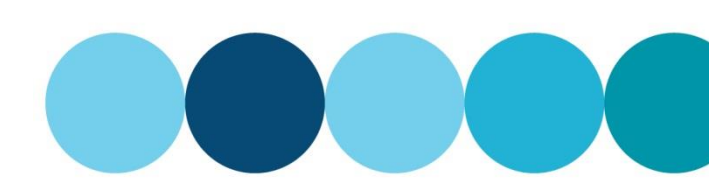

### Maintain Health Safety Environment Information

If your HSE expiry date is approaching, or has expired, a new assessment of your supplier documentation needs to be performed.

If you've never been prequalified before, review the Safety and Environmental Management Systems and High Risk Work sections, and select those that relate to the type of work you perform.

- 1. Select the Health Safety Environment tab.
- 2. Select Edit.

|   | Supplier Informati | ion Supp       | ly Categories    | н    | alth Safety Environment | Documentation |
|---|--------------------|----------------|------------------|------|-------------------------|---------------|
| ſ | Edit Save Submit   | Submit for Rec | ualification Can | ncel |                         |               |
| ł | HSE Tier: TIER 3   | HSE Status:    | EXPIRED          |      | HSE Expiry Date: 31.0   | 5.2024        |

The fields you can change are now active.

 Make any necessary changes to the Safety and Environmental Management Systems section by selecting Yes or No from the drop down menu options.

Note: You may be required to upload additional documents depending upon your selections.

The link to our **Health Safety Environment management plan requirements** will explain our HSE prerequisites.

Make any necessary changes to the High Risk
 Work categories by selecting or deselecting
 the box on the relevant line.

#### Remember to scroll to view ALL options.

Note: You can expand a description of each High Risk Work option by clicking on the arrow to the left of each category name.

Based on the previous selections you are required to provide all documents listed in the **Attachment** section.

Note: Download the HSE Questionnaire **Template**, complete the form and save it to your computer to upload as an attachment.

#### OR

When applying for requalification, documents from a previous application may exist and can be replaced with a more current version.

Review the existing documents by clicking the links in the **View File** column.

- 5. Select Add Attachment
- 6. Select attachment name from the drop down menu

Safety and Environmental Management Systems
Is your company's safety management system certified to ISO 45001, AS/NZS 4801 or OHSAS 18001?: No 
Is your company's environmental management system certified to ISO 14001?: No 
Do you engage subcontractors?: Yes

| High Risk Work                                                                                                    |        |  |  |  |  |  |
|----------------------------------------------------------------------------------------------------|--------|--|--|--|--|--|
| Will you do any of the following high risk work for us?<br>(Select all applicable. Refer to Health Safety Environment management plan requirements for HSE prequalification requirements)<br>Health Safety Environment management plan requirements |        |  |  |  |  |  |
| Category                                                                                                    | Select |  |  |  |  |  |
| Field Based Services                                                                                                    | ✓      |  |  |  |  |  |
| Confined Space                                                                                                    |        |  |  |  |  |  |
| Working in or near a contined space                                                                                                    |        |  |  |  |  |  |
| Electricity     Energy Release                                                                                                    | Scroll |  |  |  |  |  |

| Add Attachment                            |             |              |      |        |
|-------------------------------------------|-------------|--------------|------|--------|
| Attachment Name                           | Expiry Date | Template URL | View | Delete |
| HEALTH_SAFETY_ENVIRONMENT_MANAGEMENT_PLAN |             |              |      | Delete |
| HSE_QUESTIONNAIRE                         |             | Template     |      | Delete |
|                                           |             |              |      |        |

| Add Attachment                            |             |              |                             |   |
|-------------------------------------------|-------------|--------------|-----------------------------|---|
| Attachment Name                           | Expiry Date | Template URL | View File                   |   |
| HEALTH_SAFETY_ENVIRONMENT_MANAGEMENT_PLAN |             |              | ABC HSE Management Plan.pdf |   |
| HSE_QUESTIONNAIRE                         |             |              | ABC HSE Questionnaire.docx  |   |
|                                           |             |              |                             | - |

| Add Attachment                            |             |              |                             |  |
|-------------------------------------------|-------------|--------------|-----------------------------|--|
| Attachment Name                           | Expiry Date | Template URL | View File                   |  |
| HEALTH_SAFETY_ENVIRONMENT_MANAGEMENT_PLAN |             |              | ABC HSE Management Plan.pdf |  |
| HSE_QUESTIONNAIRE                         |             |              | ABC HSE Questionnaire.docx  |  |
|                                           |             |              |                             |  |

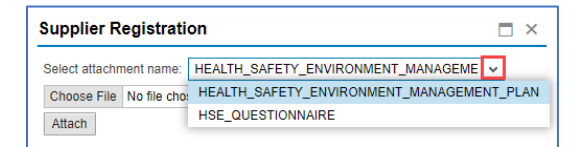

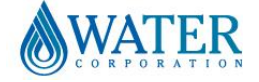

### Supplier Portal – Quick Reference Sheet

- 7. Select **Choose File** and browse your computer for your document.
- 8. Select Attach

The document is now displayed in the table. Repeat these steps until all the required documents are displayed.

- 9. If you wish, you can add notes to support your application in the **Supplier Notes** section.
- 10. Select Submit for Requalification. OR

Select **Save** to retain changes for submission at a later date.

OR

Select **Cancel** to leave edit mode without saving changes.

11. If you **Submit for Requalification**, the HSE Status will change to SUBMITTED.

|                                                                    | Supplier Registration     ×       Select attachment name:     HEALTH_SAFETY_ENVIRONMENT_MANAGE × |                                         |                 |                     |                   |        |  |  |  |
|--------------------------------------------------------------------|--------------------------------------------------------------------------------------------------|-----------------------------------------|-----------------|---------------------|-------------------|--------|--|--|--|
|                                                                    | Choose File No file chosen Attach                                                                |                                         |                 |                     |                   |        |  |  |  |
|                                                                    | Supplier Registration Select attachment name: HEALTH_                                            | _SAFETY_ENV                             | /IRONMENT_M     | ANAGE               | □ ×<br>▼          |        |  |  |  |
|                                                                    | Choose File ABC HSE Ment Plan.pdf                                                                |                                         |                 |                     |                   |        |  |  |  |
| Add Attachment                                                     |                                                                                                  |                                         |                 |                     |                   |        |  |  |  |
| Attachment Name                                                    |                                                                                                  | Expiry Date                             | Template URL    | View                |                   | Delete |  |  |  |
| HEALTH_SAFETY_ENVIRONMENT_MANAGEMENT_PLAN Template ABC HSE Managem |                                                                                                  |                                         |                 | lanagement Plan.pdf | Delete            |        |  |  |  |
| HSE_QUESTIONN                                                      | IAIRE                                                                                            |                                         | Template        | ABC HSE C           | uestionnaire.docx | Delete |  |  |  |
| Supplier In<br>Edit Save S<br>HSE Tier: TIER<br>Supplier Notes:    | Add further notes to support your of                                                             | Health<br>Cancel<br>SS H<br>application | Safety Environ  | nment               | Documentation     |        |  |  |  |
| Change Subm<br>Supplier In                                         | nit Cancel                                                                                       | Health                                  | Safety Enviro   | nment               | Documentation     |        |  |  |  |
| Edit Save S                                                        | Submit Submit for Requalification R 3 HSE Status: IN PROCE                                       | SS H                                    | ISE Expiry Date | 31.05.2             | 024               |        |  |  |  |
| Supplier Notes:                                                    | Add further notes to support your                                                                | application                             |                 |                     |                   |        |  |  |  |
|                                                                    |                                                                                                  |                                         |                 |                     |                   |        |  |  |  |
| Change Sub                                                         | mit Cancel                                                                                       |                                         |                 |                     |                   |        |  |  |  |

| Change Submit Cancel                                                           |  |  |  |  |  |  |  |  |  |
|--------------------------------------------------------------------------------|--|--|--|--|--|--|--|--|--|
| Supplier Information Supply Categories Health Safety Environment Documentation |  |  |  |  |  |  |  |  |  |
| Edit Save Submit Submit for Requalification Cancel                             |  |  |  |  |  |  |  |  |  |
| HSE Tier: TIER 3 HSE Status: SUBMITTED HSE Expiry Date: 31.05.2024             |  |  |  |  |  |  |  |  |  |

Our HSE team will schedule an assessment of your documents and will email you with the outcome, or may request further information.

If you have any queries regarding Health Safety Environment please contact <u>hse.prequalapp@watercorporation.com.au</u>.

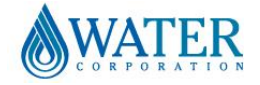

#### Supplier Portal – Quick Reference Sheet

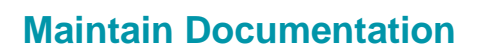

- 1. Select **Documentation** tab.
- 2. Select Change.
  - Annual Turnover select
  - Company Size select -
- 3. Select Add to include individual Directors/Partners/Trustees
  - or

**Delete** individuals by removing their information from each field

Note: You can add/delete multiple entries

4. Select **Add** to include additional Associated Entities

Note: If the entity does not have an ABN, please enter 12 zeros (00000000000)

If you have any additional documents of interest or are requested to load further information you can utilise the Capability Documents section.

- 5. Enter a Document Name.
- 6. Select **Choose File** and browse your computer for your document.
- 7. Select Attach.
- 8. Select **Remove** at the end of the line item to delete documents.

If you are an Aboriginal or Torres Strait owned supplier registered with Supply Nation, Aboriginal Business Directory WA or ORIC, please load your **Indigenous Certification**.

#### 9. Select Add Attachment.

- 10. Select **Choose File** and browse your computer for your document.
- 11. Select Attach.

The document is now displayed in the table.

12. Select **Submit** to save changes

or

Cancel to exit without saving changes

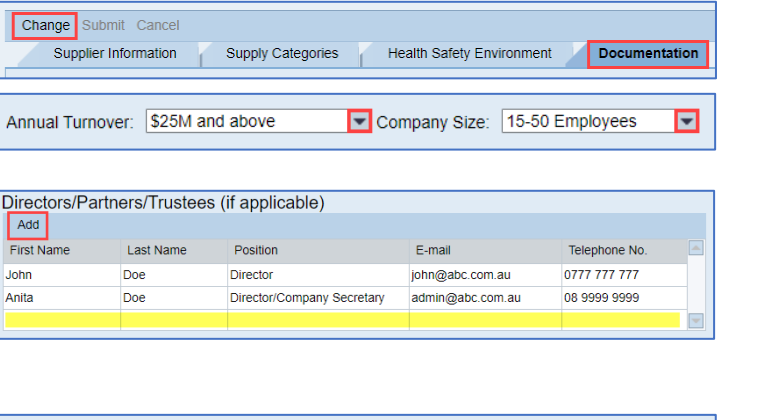

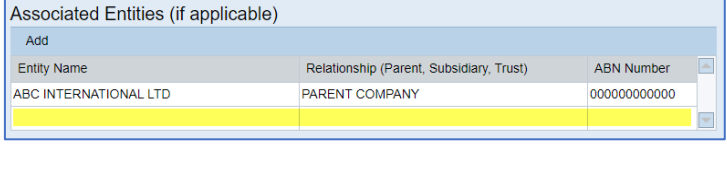

| Capability Docun   | nents                                      |                |        |             |          |             |           |     |
|--------------------|--------------------------------------------|----------------|--------|-------------|----------|-------------|-----------|-----|
| Document Name: Mod | Enter a unique document name (max 40 char) |                |        |             |          |             |           |     |
| Path: Cho          | Path: Choose File No file chosen           |                |        |             |          |             |           |     |
| Attach             |                                            |                |        |             |          |             |           |     |
| Document Name      |                                            | File           |        | Туре        | Size(Kb) | Entered On  | Action    |     |
|                    |                                            |                |        |             |          |             |           |     |
|                    |                                            |                |        |             |          |             |           |     |
| L                  |                                            |                |        |             |          |             |           |     |
|                    |                                            |                |        |             |          |             |           | _   |
| Document Name:     | Modern Slavery                             | Statement      | E      | nter a unio | ue docum | ent name (m | ax 40 cha | ar) |
| Path:              | Choose File A                              | BC Modertateme | nt.pdf |             |          |             |           |     |

Attach

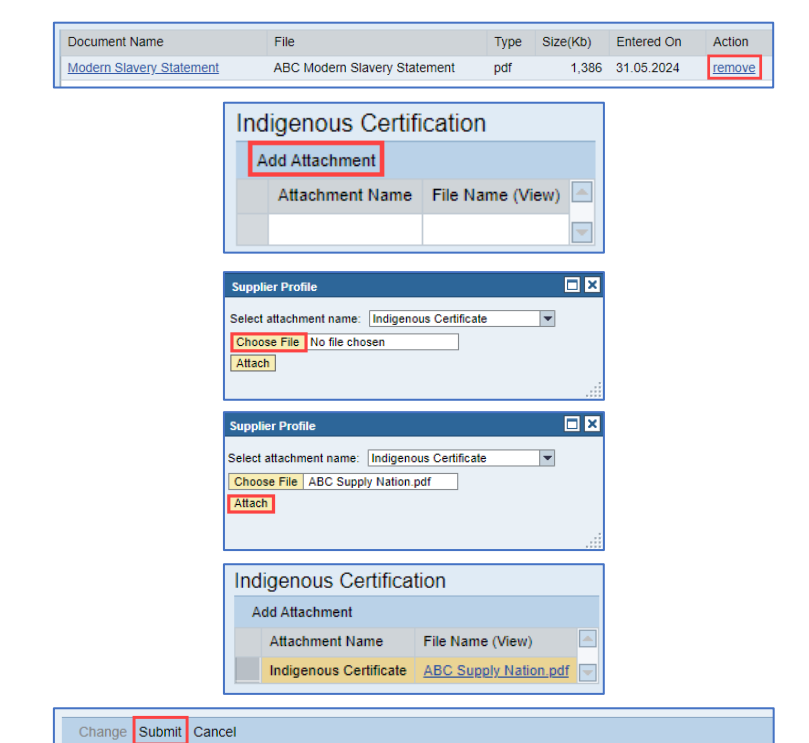

Supply Categories

И

1

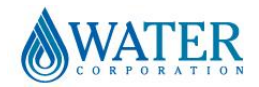

Documentation

Health Safety Environment

Doc ID: SRM-QRS-VEN-037 Issue Date: 1 November 2024

Supplier Information